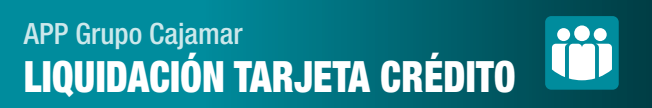

|          | Enero    |          |          |          |          | Febrero  |                                    |            |    |          |          |          | Marzo           |          |                 |          |          |          |          |               |  |
|----------|----------|----------|----------|----------|----------|----------|------------------------------------|------------|----|----------|----------|----------|-----------------|----------|-----------------|----------|----------|----------|----------|---------------|--|
| 6        | 7        | 1<br>8   | 2<br>9   | 3<br>10  | 4<br>11  | 5<br>12  | -3                                 | 4          | 5  | 6        | 7        | 1        | 2-9-            | 2        | 3               | 4        | 5        | 6        | 7        | <b>1</b><br>8 |  |
| 13<br>20 | 14<br>21 | 15<br>22 | 16<br>23 | 17<br>24 | 18<br>25 | 19<br>26 | + <del>10</del><br>+ <del>17</del> | -11<br>-18 | 12 | 13<br>20 | 14<br>21 | 15<br>22 | - <u>16</u><br> | 9        | 10<br>17        | 11<br>18 | 12<br>19 | 13<br>20 | 14<br>21 | 15<br>22      |  |
| 27       | 28       | 29       | 30       | 31       |          | Ţ        | 24                                 | 25         | 26 | 27       | 28       | 29       |                 | 23<br>30 | <u>24</u><br>31 | 25       | 26       | 27       | 28       | 29            |  |

El periodo de liquidación de tu tarjeta Cajamar, abarca del día 26 del mes anterior al 25 del mes actual, ambos incluidos. El recibo se pasará al cobro el día 1 del siguiente mes.

Deberás tener en cuenta, la forma de pago que tengas, que podrá ser: al contado, un porcentaje sobre el importe dispuesto o un importe fijo. Las compras aplazadas, tienen su propio cuadro de amortización.

2

Es importante que sepas que el importe del período liquidado el día 25 no se podrá volver a disponer, hasta que el recibo no se haya pagado íntegramente.

| 3       |                                                                                                    |   |
|---------|----------------------------------------------------------------------------------------------------|---|
| <       | VISA CLASSIC 🔘                                                                                                    | P |
|         | Cost<br>Cost<br>Cost |   |
| MOVIN   | IIENTOS DATOS OPCIONES                                                                                                    |   |
| <b></b> | Gestión del crédito                                                                                                    | > |
| đ       | Aplazar compra                                                                                                    | > |
| Ę       | Liquidaciones                                                                                                    | > |
| E       | Recarga de móviles                                                                                                    | > |
| 5       | Solicitar cancelación de tarjeta                                                                                                    | > |
| DOCL    | JMENTOS                                                                                                    |   |
|         |                                                                                                    |   |

Para poder consultar el importe de tu próxima liquidación desde tu App, selecciona la tarjeta de crédito correspondiente > opciones > liquidaciones > Próxima liquidación.

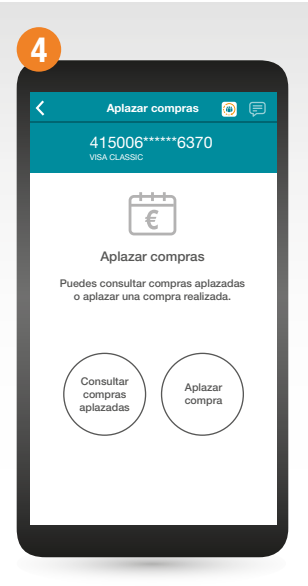

Si deseas consultar las compras aplazadas, selecciona la tarjeta > Opciones > Aplazar compra > consultar compras aplazadas.